# ARIBA NETMORK

"SAP Business Network, The new way of doing business with Honeywell"

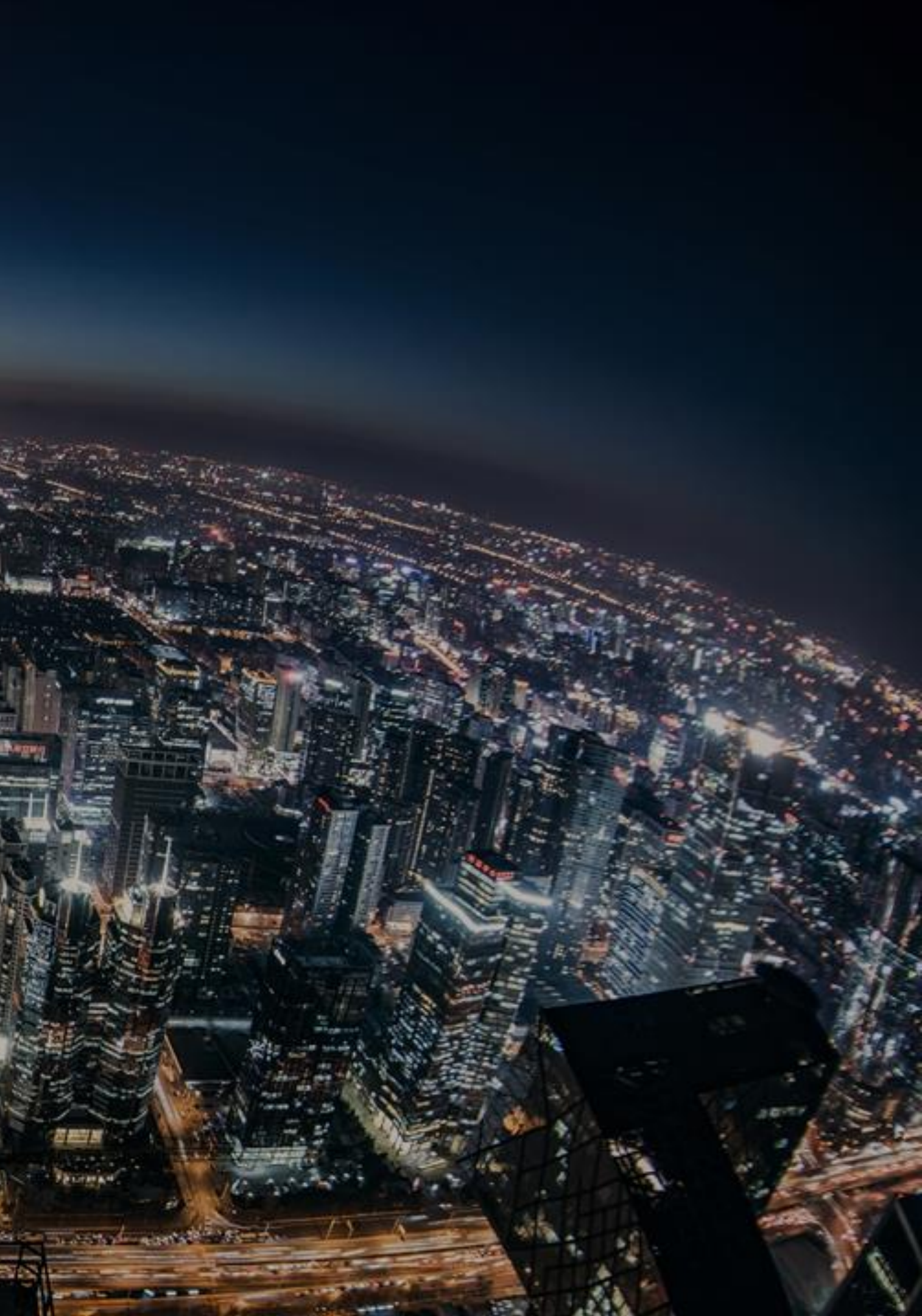

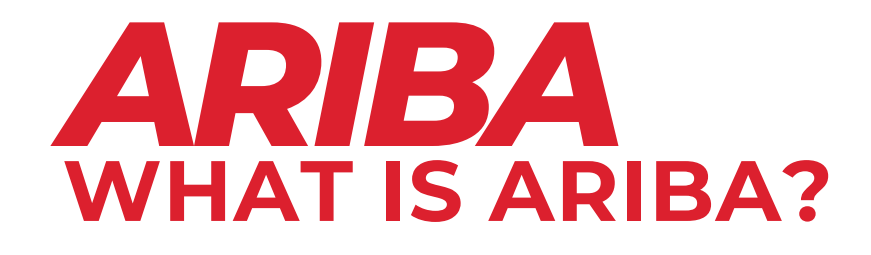

#### Ariba is

**Visibility and Transparency** 

A portal where Honeywell and suppliers collaborate.

It is a mirror of what Honeywell has in the system. Emails are reduced.

#### **Process Standardization**

Standardization between the different Honeywell businesses.

Suppliers can give access to users and control their distribution list for notifications.

\*Free for Standard accounts. Honeywell will cover the fees of eligible direct suppliers with Enterprise account.

#### Honeywell

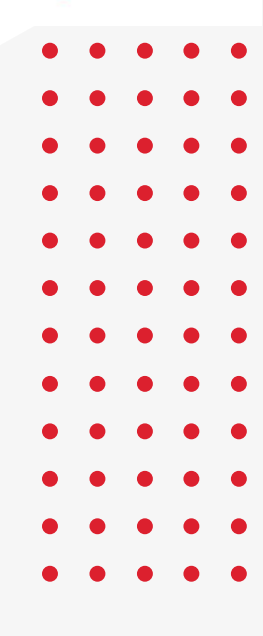

#### **Customized** access and notifications

#### Free to use

Ariba is free for suppliers\*

# FUNCTIONALITY INTERACTION BETWEEN HONEYWELL AND SUPPLIER

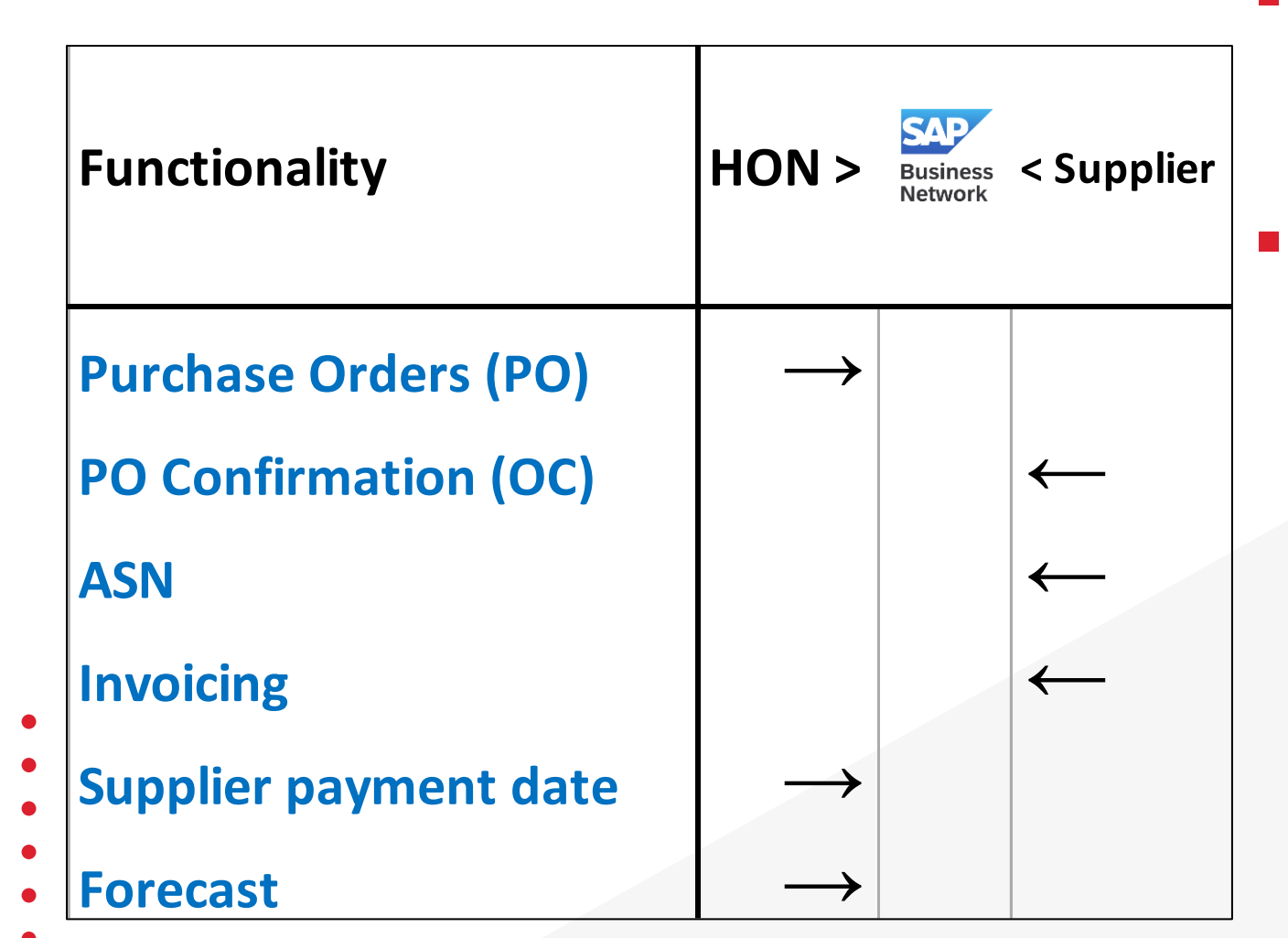

- information in real-time.
- Supplier can access Ariba to:
  - **Confirm POs**
  - Submit invoices
  - See scheduled payments
  - **Download Remittances**

  - **Consume Forecast**
  - Stock Agreement
  - And more..

#### Honeywell

When Honeywell places a PO to suppliers, Ariba reflects the

Submit Advanced Shipping Notifications (ASN)

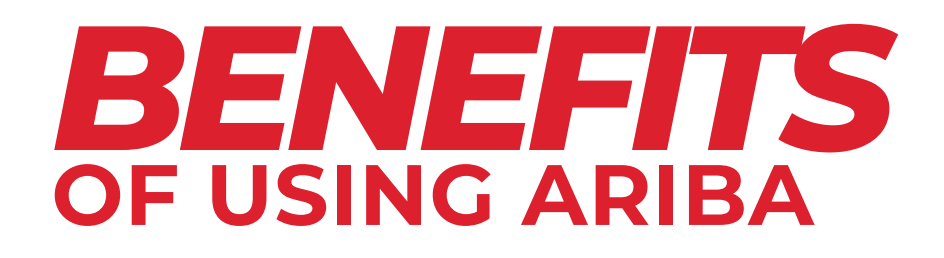

## FOR HONEYWELL

- Receive Reliable information from suppliers.
- Improve the process avoiding back-and-forth emails.
- Suppliers become independent from Honeywell as they can customize notifications and access required information from the portal.

- interaction.

#### Honeywell

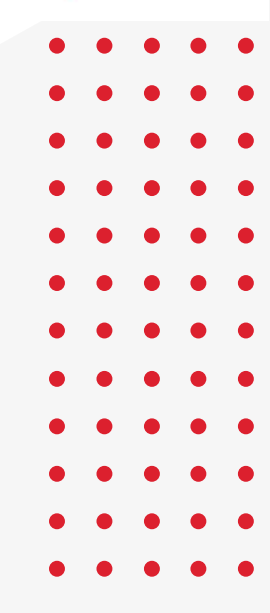

## **FOR SUPPLIER**

Access to the information in real time: Orders, PO updates, invoice status, estimated payment date, remittances, forecast, see received material, etc.

**On-time payments** are possible as submitted invoices communicate directly to our ERP. No manual entry is required as done through email.

Access to reports reducing email

## ENABLEMENT **HOW SUPPLIERS ARE ENABLED IN ARIBA**

**1. Email Notification** Honeywell sends an email to supplier notifying about the transition to Ariba

| 2. Webinar        | Honeywell Invites supplier to an Ariba sum          |
|-------------------|-----------------------------------------------------|
| 3. Ariba Invite   | Honeywell sends an email to suppliers, with         |
| 4. Ariba Set Up   | Supplier sets up email notifications and us         |
| 5. Training       | Honeywell provides training to supplier (P<br>etc.) |
| 6. Data Migration | Honeywell migrates open and new POs to              |

#### Honeywell

nmit to explain usage and benefits

th a link to connect through Ariba

sers in Ariba

O ack, submit ASN and invoices,

supplier's Ariba account

## **GENERAL INFORMATION** ARIBA ACCOUNT, SET UP AND RESPONSABILITIES

#### ACCOUNT

Honeywell can enable as many Vendor IDs to the supplier Ariba account as the supplier desires to. Suggestion is to have the Vendor IDs and Ariba account matching the country.

Suppliers can create a **new** account or use an existing account to connect with Honeywell, as preferred.

#### **SET UP**

The Ariba account has an Administrator who must:

- Give access to users.
- Configure routing notifications.
- Delegate the Administrator role to another user if needed.

#### Honeywell

#### **RESPONSABILITIES**

About the Administrator:

- It must be someone within the Supplier's organization.
- Honeywell is not, for any reason, required to become an administrator or have access to the supplier's Ariba account.
- Access to the Ariba account is granted by supplier administrator to his users.

# SUPPORT CONTACTS AND SCOPE OF SUPPORT

| Responsible                                                          | Ac                                                                                                    |
|----------------------------------------------------------------------|----------------------------------------------------------------------------------------------------|
| Supplier                                                             | Can do in Ariba:<br>- Update estimated shipping date<br>- Check estimated payment date, invo<br>- Give access to other users and set up<br>- Identify Administrator by clicking init                                                             |
| Buyer                                                                | Can support<br>- If the PO information in Ariba is not of<br>- Update Supplier information, such as<br>- If forecast is not showing.<br>- On Invoice resolution (rejected, over                                                                  |
| <b>SCCportalhelp@honeywell.com</b><br>(Honeywell Ariba support team) | Can support to:<br>- Push PO's that are not showing in Ar<br>- Push PO changes made by PO Buyer<br>- Review discrepancies between Hone<br>- Ariba access/notification guidance<br>- Move POs to a different ANID accour<br>- Basic P2P questions |

#### Honeywell

#### ction

pice status and remittances p email notifications tials

correct (ie Price, Tax details, etc) s address or name

#### due)

riba that are not showing in Ariba eywell's ERP and Ariba

#### nt

# **QUICK START** SET UP YOUR ARIBA ACCOUNT

#### **CONNECT WITH HONEYWELL**

- Receive an email invite from ordersender-prod@ansmtp.ariba.com
- 2. Click "Get Started"
- 3. Click "Create new account"
  - Or click "Use Existing Account" if any.
    If it requires you to upgrade, create a new account instead
- 4. Complete your company information
- 5. Click **Continue**
- 6. That's it! You would have connected with Honeywell

| •  | Connect with Honeywell to col<br>Business Network! | laborate | e on SAP |
|----|----------------------------------------------------|----------|----------|
| :[ | Get started                                        |          |          |
| •  | Review accounts                                    |          |          |
| •  | or                                                 |          |          |
| •  | Use existing account                               | 0        |          |
| •  | Create new account                                 | 0        |          |

#### **GRANT ACCESS TO MORE USERS**

To grant access to a user, a Role needs to be created first

#### ROLES

- 1. Click Initials > Settings > Users
- Select Manage Roles > Click on "+" located at the right side
- 3. Give a name to the Role
- 4. Select the permissions granted for this Role
- 5. Click Save

#### USERS

- Click Manage Users > Click on "+" located at the right side
- 7. Complete requested information
- 8. Assign a role
- 9. Click Done
- Administrator role can be delegated by clicking "Action" from the user row under Manage Users tab

#### Honeywell

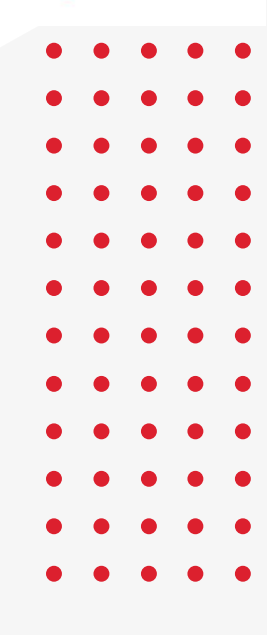

#### **ORDER AND INVOICE NOTIFICATIONS**

- Click Initials > Settings > Electronic Order or Invoice Routing
- 2. Configure as needed. Recommended to set up:

#### Orders notification recommendations

- Payment Remittances
- Send notification for new purchase orders.
- Send notification when purchase orders are changed.

#### Invoice notification recommendations

- Invoice Failure
- Invoice Status Change
- Invoice Created Automatically from Receipts (*if you are ERS*)

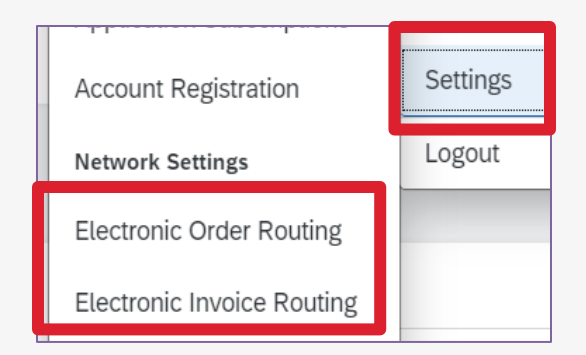

# **SUPPORT LINK**

### **Application Quick Links**

Access essential applications quickly and efficiently. Find direct links to the tools and resources you use most frequently, ensuring you can navigate seamlessly and save valuable time.

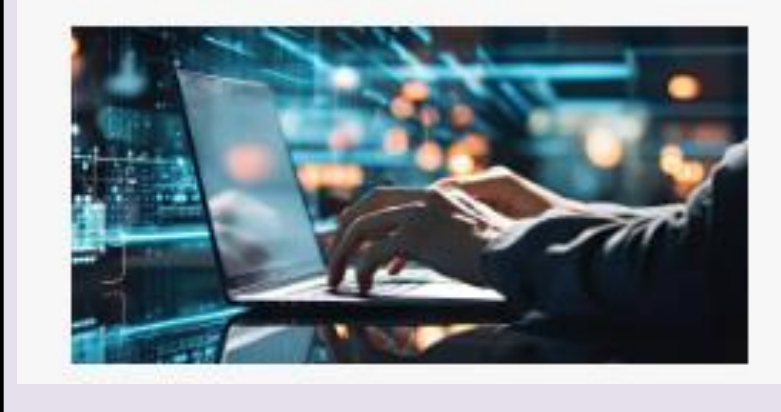

#### Ariba SCC Network

SAP ARIBA enables seamless, real-time collaboration between buyers and suppliers, streamlining orders, purchase order confirmations, forecast & collaboration, ASNs, invoicing, etc. for greater efficiency and compliance of day-to-day activities.

LOGIN TO ARIBA

ARIBA TRAINING SITE

CONNECT WITH HONEYWELL

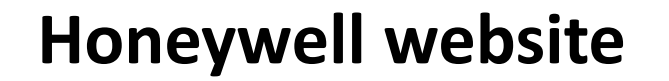

You can access to Ariba Training Site, register to connect with Honeywell through Ariba or login If you already have an account with Honeywell.

#### Honeywell

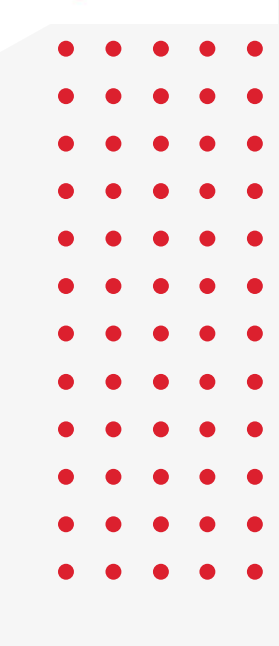

# Thank you

Support email: SCCportalhelp@honeywell.com

© 2025 Honeywell International Inc. Neither this document nor the information contained herein may be reproduced, used, distributed or disclosed to others without the written consent of Honeywell

#### Honeywell

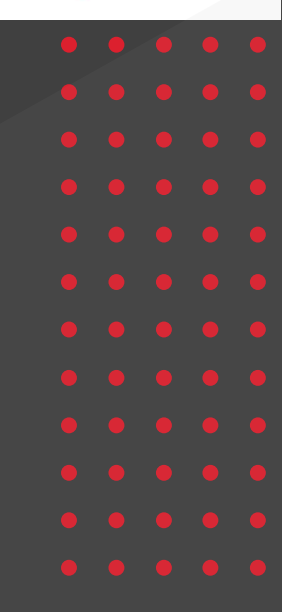